# Gerar um CSR para certificado e instalação de terceiros no exemplo de configuração do CMX 10.6

# Contents

Introduction Prerequisites Requirements Componentes Utilizados Configurar Configurações Gerar CSR Importar certificados assinados e certificados da autoridade de certificação (CA) para o CMX Instalando certificados em alta disponibilidade Verificar Troubleshoot

# Introduction

Este documento descreve como gerar uma Solicitação de Assinatura de Certificado (CSR - Certificate Signing Request) para obter um certificado de terceiros e como fazer o download de um certificado em cadeia para o Cisco Connected Mobile Experiences (CMX).

Contribuído por Andres Silva e Ram Krishnamoorthy, engenheiros do TAC da Cisco.

# Prerequisites

### Requirements

A Cisco recomenda que você tenha conhecimento destes tópicos:

- Conhecimento básico do Linux
- Public Key Infrastructure (PKI)
- Certificados digitais
- CMX

### **Componentes Utilizados**

As informações neste documento são baseadas na versão CMX 10.6.1-47

The information in this document was created from the devices in a specific lab environment. All of the devices used in this document started with a cleared (default) configuration. Se a rede estiver ativa, certifique-se de que você entenda o impacto potencial de qualquer comando.

## Configurar

Note: Use o CMX 10.6.2-57 ou superior ao trabalhar com certificados.

#### Configurações

**Gerar CSR** 

Etapa1. Acesse a CLI (Command Line Interface, interface de linha de comando) do CMX usando SSH, execute o seguinte comando para gerar um CSR e completar as informações solicitadas:

[cmxadmin@cmx-andressi]\$ cmxctl config certs createcsr Keytype is RSA, so generating RSA key with length 4096 Generating RSA private key, 4096 bit long modulus . . . . . . . . . . . . . . . e is 65537 (0x10001) You are about to be asked to enter information that will be incorporated into your certificate request. What you are about to enter is what is called a Distinguished Name or a DN. There are quite a few fields but you can leave some blank For some fields there will be a default value, If you enter '.', the field will be left blank. \_\_\_\_ Country Name (2 letter code) [AU]:MX State or Province Name (full name) [Some-State]:Tlaxcala Locality Name (eg, city) []:Tlaxcala Organization Name (eg, company) [Internet Widgits Pty Ltd]:Cisco Organizational Unit Name (eq, section) []:TAC Common Name (e.g. server FQDN or YOUR name) []:cmx-andressi Email Address []:cmx@cisco.com Please enter the following 'extra' attributes to be sent with your certificate request A challenge password []:Cisco123 An optional company name []:Cisco The CSR is stored in : /opt/cmx/srv/certs/cmxservercsr.pem The Private key is stored in: /opt/cmx/srv/certs/cmxserverkey.pem

A chave privada e o CSR são armazenados em /opt/cmx/srv/certs/

**Note**: se estiver usando o CMX 10.6.1, o campo da SAN será automaticamente adicionado ao CSR. Se a CA de terceiros não puder assinar o CSR devido ao campo SAN, remova a string SAN do arquivo openssl.conf no CMX. Consulte o bug <u>CSCvp39346</u> para obter mais informações.

Etapa 2. Obtenha o CSR assinado por uma autoridade de certificado de terceiros.

Para obter o certificado do CMX e enviá-lo para terceiros, execute o comando cat para abrir o

CSR. Você pode copiar e colar a saída em um arquivo .txt ou alterar a extensão com base nos requisitos de terceiros.

[cmxadmin@cmx-andressi]\$ cat /opt/cmx/srv/certs/cmxservercsr.pem

Importar certificados assinados e certificados da autoridade de certificação (CA) para o CMX

**Note**: Para importar e instalar os certificados no CMX, a instalação do patch raiz é necessária no CMX 10.6.1 e 10.6.2 devido ao bug <u>CSCvr27467</u>.

Etapa 1. Pacote de chave privada com o certificado assinado em um arquivo **.pem**. Copie e coleos da seguinte maneira:

-----BEGIN RSA PRIVATE KEY----- < Private Key MIIEpAIBAAKCAQEA2gXgEo7ouyBfWwCktcYo8ABwFw3d0yG5rvZRHvS2b3FwFRw5 ... -----END RSA PRIVATE KEY----------BEGIN CERTIFICATE----- < Signed certificate MIIFEzCCAvugAwIBAgIBFzANBgkqhkiG9w0BAQsFADCBlDELMAkGA1UEBhMCVVMx

Etapa 2. Junte os certificados CA intermediário e raiz em um arquivo **.crt**. Copie e cole-os da seguinte maneira:

-----END CERTIFICATE----------BEGIN CERTIFICATE----- < Intermediate CA certificates ... -----END CERTIFICATE----------BEGIN CERTIFICATE----- < The root CA certificate MIIGqjCCBJKgAwIBAgIJAPj9plQMdTgoMA0GCSqGSIb3DQEBCwUAMIGUMQswCQYD ... -----END CERTIFICATE-----

Etapa 3. Transfira ambos os arquivos das etapas 1 e 2 acima para o CMX.

Etapa 4. Acesse o CLI do CMX como raiz e limpe os certificados atuais executando o seguinte comando:

[cmxadmin@cmx-andressi]\$ cmxctl config certs clear Etapa 5. Execute o comando cmxctl config certs import para importar o certificado CA. Digite uma senha e repita-a para todos os outros prompts de senha.

[cmxadmin@cmx-andressi]# cmxctl config certs importcacert ca.crt Importing CA certificate.... Enter Export Password: Verifying - Enter Export Password: Enter Import Password: No CRL URI found. Skipping CRL download. Import CA Certificate successful

Etapa 6. Para importar certificado do servidor e chave privada (combinados em um único arquivo), execute o comando **cmxctl config certs importservercert**. Selecione uma senha e repita-a

#### para todos os prompts de senha.

[cmxadmin@cmx-andressi]# cmxctl config certs importservercert key-cert.pem

Importing Server certificate..... Successfully transferred the file Enter Export Password: password Verifying - Enter Export Password: password Enter Import Password: password Private key present in the file: /home/cmxadmin/key-cert.pem Enter Import Password: password

No CRL URI found. Skipping CRL download. Validation of server certificate is successful Import Server Certificate successful Restart CMX services for the changes to take effect. Server certificate imported successfully.

To apply these certificate changes, CMX Services will be restarted now. Please press Enter to continue.

Passo 7. Pressione Enter para reiniciar os serviços do Cisco CMX.

#### Instalando certificados em alta disponibilidade

- Os certificados devem ser instalados separadamente nos servidores principal e secundário.
- Se os servidores já estiverem emparelhados, o HA deve ser desativado primeiro antes de continuar com a instalação do certificado.
- Para limpar todos os certificados existentes no principal, use o comando "cmxctl config certs clear" na CLI
- Os certificados a serem instalados no primário e no Secundário devem ser da mesma autoridade de certificado.
- Após a instalação dos certificados, os serviços CMX devem ser reiniciados e depois emparelhados para HA.

### Verificar

Para confirmar se o certificado foi instalado corretamente, abra a interface da Web do CMX e reveja o certificado em uso.

## Troubleshoot

Caso o CMX não importe o certificado do servidor devido à verificação da SAN, algo como isso é registrado:

Importing Server certificate.....

CRL successfully downloaded from http:// This is new CRL. Adding to the CRL collection. ERROR:Check for subjectAltName(SAN) failed for Server Certificate ERROR: Validation is unsuccessful (err code = 3) Se o campo SAN não for necessário, você pode desativar a verificação de SAN no CMX. Para fazer isso, consulte o procedimento no bug <u>CSCvp39346</u>